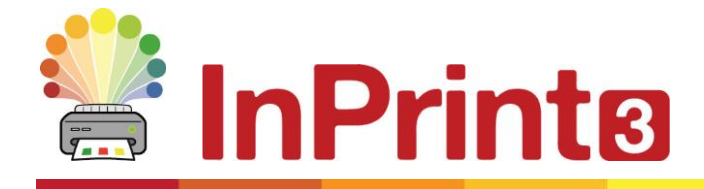

Nettside: Telefon: E-post: www.normedia.no/support +47 66 915440 support@normedia.no

# Aktiveringsguide

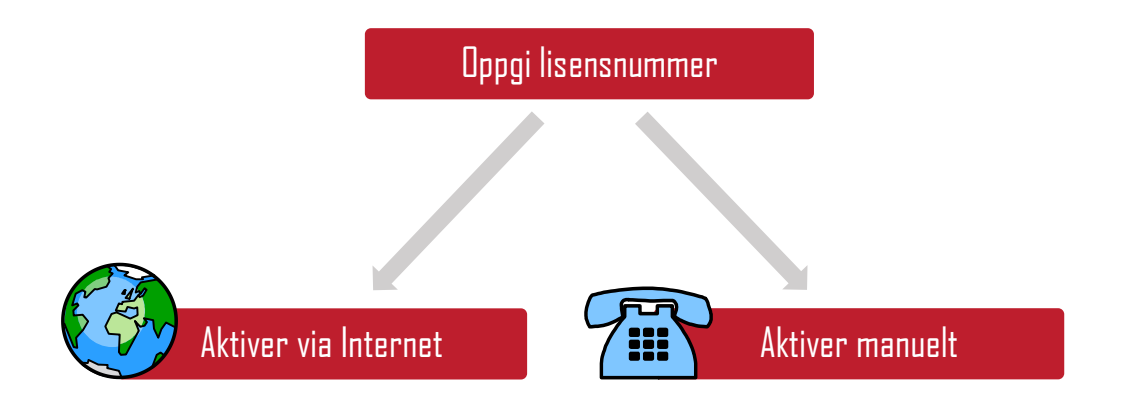

Hvis pc-en din har en fungerende Internett forbindelse, er den raskeste aktiveringsmetoden å gå via Internet.

Hvis du prøver å aktivere programvaren på en skole eller i et kontornettverk, må du kanskje oppgi proxy serverdetaljer for at aktiveringen skal kunne fungere.

*Widgit Produktaktivering* gir deg mulighet for å legge inn disse opplysningene i aktiveringsprosessen. Hvis pc-en ikke har en fungerende Internetttilkobling, kan du likevel aktivere Widgit produkter via en av de **manuelle aktiveringsmetodene** nedenfor:

- Bruk en annen datamaskin Hvis du har tilgang til en maskin med Internett-tilkobling, kan du gå til <u>http://activation.normedia.no</u> på den og velge Aktiver installasjonen din.
- **På telefonen** Vi kan bistå med å utføre manuell aktivering i arbeidstida. Ring oss på 66 915440 om du ønsker å aktivere Widgit produktet manuelt.

## Widgit Produktaktivering

Widgit Produktaktivering gir deg mulighet for å aktivere og administrere Widgit lisensene dine. Du kan åpne *WidgitProductActivator* via *Start* menyen eller fra følgende mappe: C:\Programfiler (x86)\Widgit\Common Files\Activator.

## Før aktivering

## Sørg for at du har administrator-rettigheter på datamaskinen

Du trenger det for å aktivere den nye programvaren. Nesten alle hjemmebrukere er administratorer av datamaskinen sin som standard, men på en skole eller i et kontornettverk må du spørre dataansvarlig om å aktivere programvaren for deg.

## Instruksjoner for Produktaktivering

#### 1. Åpne Widgit Produktaktivering

Med Widgit Produktaktivering kan du:

- Se lisensstatusen for produktene dine.
- Se lisensnumrene for aktive produkter på maskinen.
- Be om å få et *gratis* prøvelisensnummer tilsendt hvis du ikke allerede har lisens for programvaren.
- Skriv inn og aktiver et lisensnummer for ev. kjøpte eller prøve-produkter.

#### Vidgit Communicate Suite Product Licensing Status Widgit is is the current licensing status of your Widgit Communicate Su Wordlist Manager UK English Language Activated Unactivated Products InPrint Not active **Request a Free Trial** Enter a licence key for any purchased or trial products in the b www.widgit.com Einish

### 2. Tast et lisensnummer for aktivering

Skriv et lisensnummer for et produkt, og det vil automatisk bli kontrollert og verifisert. En **grønn hake** eller et **rødt kryss** vil indikere om du har oppgitt et gyldig lisensnummer.

Klikk på '**Aktiver'** når du har lagt inn det korrekte lisensnummeret.

### 3. Aktiver

I det neste skjermbildet kan du velge aktiveringsmetode.

## Aktivering via Internett

Som beskrevet ovenfor, er den raskeste og mest hensiktsmessige framgangsmåten for aktivering å gå via Internett. Hvis du har en fungerende Internetttilkobling, velger du det første alternativet.

Hvis du prøver å aktivere programvaren fra en skole eller kontornettverk, må du oppgi proxy serverdetaljer for at aktiveringen skal kunne fungere. Klikk på **Proxy Server Settings** for å angi disse.

Når du er klar til å fortsette klikker du på **Neste**.

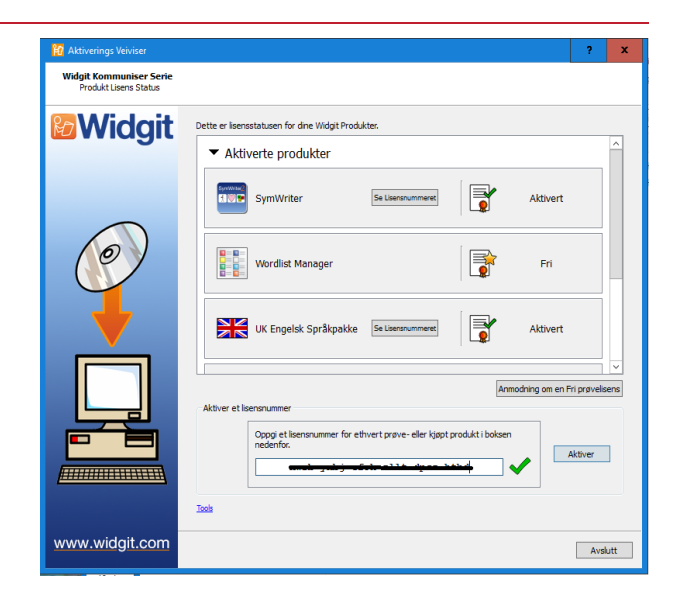

| 🙀 Aktiverings Veiviser                             |                                                                                                    | ?            | х   |
|----------------------------------------------------|----------------------------------------------------------------------------------------------------|--------------|-----|
| Widgit Kommuniser Serie<br>Aktiver programmet ditt |                                                                                                    |              |     |
| <b>Widgit</b>                                      | Den raskeste og enkleste aktiveringsmetoden er på Internet.<br>Hvis du ikke har forbindelse til Internet fra denne datamaskinen kan du velge den andre opsjonen ne<br>utføre en <b>Hanuell Aktivering</b> . | denfor for:  | 8   |
|                                                    | Internet Forbindelse                                                                                                    |              |     |
|                                                    | Denne datamaskinen har aktiv Internet forbindelse                                                                                                    |              |     |
|                                                    | <ul> <li>Jeg nar ikke internet forbindelse på denne datamaskinen</li> </ul>                                                                                                    |              |     |
|                                                    | Provy S<br>Klik på Neste når du er klar til å fortuette.                                                                                                    | erver Settir | 1gs |
|                                                    |                                                                                                    |              |     |
|                                                    |                                                                                                    |              |     |
| www.widgit.com                                     | < Tilbake                                                                                                    | Neste        | 2 > |

Resultatene av aktiveringen vil så bli vist. Hvis aktiveringen er fullført, klikker du på **Neste**.

Du vil da bli sendt tilbake til Aktiverings startskjermen, der du kan velge å enten aktivere et annet lisensnummer eller å avslutte aktiveringsprosessen.

Hvis aktiveringen ikke lyktes kan du ha et problem med Internett-tilkoblingen. Klikk deg tilbake for å utføre en **manuell aktivering**.

| 🙀 Aktiverings Veiviser                                   |                                                                               | ?    | x   |
|----------------------------------------------------------|-------------------------------------------------------------------------------|------|-----|
| Widgit Kommuniser Serie<br>Produktaktiverings resultater |                                                                               |      |     |
| Widgit                                                   | Alle dne produktaktiveringer var velykkede.                                   |      | 7   |
|                                                          | Aktiveringen er fullført 🗸                                                    |      | -   |
| Ø                                                        | Lette er tørste gang dette produktet er built aktiver på denne datamasionen.  |      |     |
|                                                          | Aktiveringen er fullført 🗸                                                    |      |     |
|                                                          | Dette er første gang dette produktet er blitt aktivert på denne datamaskinen. |      |     |
|                                                          | InPrint Aktiveringen er fullført                                              |      |     |
|                                                          | Dette er første gang dette produktet er blitt aktivert på denne datamaskinen. |      | -   |
|                                                          |                                                                               |      |     |
| www.widgit.com                                           | < Tilbake                                                                     | Nest | e > |

## **Manuell aktivering**

Hvis du ikke har forbindelse til Internett fra maskinen du prøver å aktivere på, velger du det andre alternativet for å utføre en manuell aktivering.

Når du er klar til å fortsette, klikker du på **Neste**.

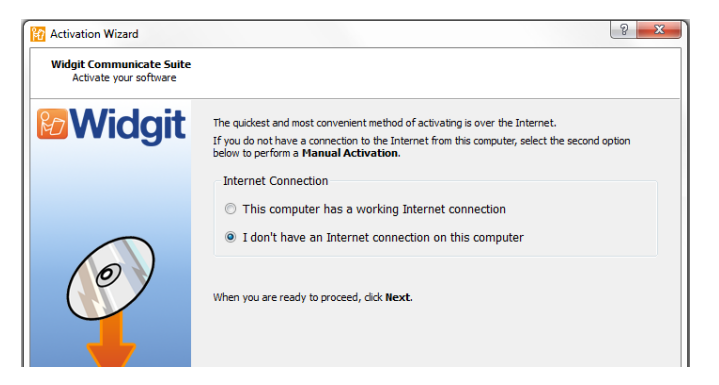

Du kan nå velge å aktivere manuelt ved hjelp av en annen pc eller over telefon.

Uansett metode vil du trenge både **lisensnummeret** og din unike **Maskin ID**, som begge skal vises på skjermen.

Uansett metode blir resultatet at du får en Aktiveringskode som er unik for pc-en din og lisensnummeret ditt. Den må du oppgi i Aktiveringskode.

En gyldig kode vises med en *grønn hake* etter verifiseringen. Da kan du klikke på **Neste** for å aktivere programmet.

| Activation Wizard<br>Widgit Communicate Suite<br>Manual activation | 2 <mark>- x</mark>                                                                                                    |
|--------------------------------------------------------------------|----------------------------------------------------------------------------------------------------|
| <b>Widgit</b>                                                      | If this computer does not have a working Internet connection, you can still activate your Widgit<br>products via "Manual Activation".        |
|                                                                    | Using another computer                                                                                                    |
|                                                                    | http://activation.widgit.com on that computer and select "Activate Your Installation".                                                       |
|                                                                    | Over the telephone<br>Widgit Technical Support will be happy to help you perform a manual activation over the<br>phage devices beinger being |
| $(\circ)$                                                          | Just call +44 (0) 1926 333680 and state that you wish to Manually Activate your<br>products.                                                 |
|                                                                    | You will need to provide your Machine ID                                                                                                    |
|                                                                    | Machine ID: zfqt-                                                                                                    |
|                                                                    | Enter the Activation Code you are given below:                                                                                               |
|                                                                    | Licence Key: XCSW-                                                                                                    |
|                                                                    | Activation Code:                                                                                                    |
|                                                                    |                                                                                                    |
|                                                                    |                                                                                                    |
| www.widgit.com                                                     |                                                                                                    |
| www.widgit.com                                                     | < Back Next >                                                                                                    |

Resultatet av aktiveringen vises.

Hvis den var vellykket kan du klikke på **Neste**. Da blir du returnert til Aktiveringens startside, der du kan velge å aktivere et annet lisensnummer eller avslutte aktiveringsprosessen.

| 10                                                     | Activation Wizard                                                                               | ? ×    |
|--------------------------------------------------------|-------------------------------------------------------------------------------------------------|--------|
| Widgit Communicate Suite<br>Product activation results |                                                                                                 |        |
| 12 Widgit                                              | Al of your products activated successfully.<br>WK English Language Pack<br>Activation succeeded |        |
|                                                        | LinPrint                                                                                        |        |
|                                                        |                                                                                                 |        |
| www.widgit.com                                         | < Back                                                                                          | Next > |

#### Normedias nettsted:

| Nettside: | www.normedia.no/support    |
|-----------|----------------------------|
| Telefon:  | +47 66 915440              |
| E-post:   | <u>support@normedia.no</u> |

#### Widgits website:

| Website:   | www.widgit.com/suppport   |
|------------|---------------------------|
| Telephone: | +44 01926 333680          |
| Email:     | <u>support@widgit.com</u> |